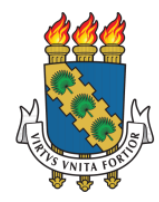

UNIVERSIDADE FEDERAL DO CEARÁ PRÓ-REITORIA DE EXTENSÃO

# MANUAL SIGAA-EXTENSÃO

# **PERFIL APOIO TÉCNICO – DEPARTAMENTOS E UNIDADES**

# PERFIL PRESIDENTE DE COMISSÃO DE EXTENSÃO – UNIDADE

#### Universidade Federal do Ceará Biblioteca Universitária

| U51m | <ul> <li>Universidade Federal do Ceará. Pró-Reitoria de Extensão.<br/>Manual SIGAA-Extensão: Perfil apoio técnico –</li> <li>Departamentos e Unidades: Perfil Presidente de Comissão<br/>de Extensão - Unidade. / Universidade Federal do Ceará.<br/>Pró-Reitoria de Extensão. – Fortaleza: Pró-Reitoria de<br/>Extensão, 2020.</li> <li>17 f. : il. color.</li> </ul> |
|------|----------------------------------------------------------------------------------------------------|
|      | <ol> <li>Administração Pública – Manuais, Guias, etc. 2.</li> <li>Sistema Integrado de Gestão de Atividades Acadêmicas. I.<br/>Título.</li> <li>CDD 658.455</li> </ol>                                                                                                    |

Ficha catalográfica elaborada por Izabel Lima dos Santos - CRB3-1339

## Pró-reitoria de Extensão

Órgão responsável pela elaboração

secretaria@prex.ufc.br

#### Pró-reitora:

Profa. Elizabeth De Francesco Daher

### **Pró-reitor adjunto:**

Prof. Rogério Teixeira Masih

### Coordenadoria de Articulação Intercampi

#### **Coordenador**:

Prof. Alysson Andrade Amorim

Coordenadoria de Extensão do Campus do Benfica

#### **Coordenadora:**

Profa. Lara Capelo Cavalcante

### Coordenadoria de Extensão do Campus do Pici

#### **Coordenadora:**

Profa. Nadja Glheuca da Silva Dutra

## Coordenadoria de Extensão do Campus do Porangabuçu

### **Coordenadora:**

Profa. Daniela Gardano Bucharles Mont'Alverne

### Elaboração:

Aline de Oliveira Viana

### Desenvolvimento da Funcionalidade:

Secretaria de Tecnologia da Informação

# **APRESENTAÇÃO**

O Presidente de Comissão/Comitê de Extensão na Unidade (e demais nomenclaturas correlatas à função) é um papel que só poderá ser atribuído por diretores(as) de Unidade Acadêmica, respeitando os estatutos e documentos das referidas unidades.

O papel de apoio técnico está disponível para Unidades e Departamentos para auxiliar as chefias nas tarefas do setor.

Ambos os papéis devem atuar alinhados com seus gestores e as orientações de seus respectivos setores e podem:

Cadastrar Pareceristas

**Designar Pareceristas** 

Devolver para o(a) proponente

## Sumário

| 1 Acesso                      | 7  |
|-------------------------------|----|
| 2 Gerenciar Ações de Extensão | 10 |
| 3 Cadastrar Parecerista       | 13 |

#### 1 Acesso

Ao ser designado, o(a) Presidente/Apoio deve acessar o SIGAA e escolher seu vínculo como servidor ativo.

1.1 O(a) usuário(a) deve escolher seu vínculo ativo como servidor.

|    | Vínculos Encontrados                                      |               |       |                                                    |  |  |
|----|-----------------------------------------------------------|---------------|-------|----------------------------------------------------|--|--|
|    | 🗾 Selecionar Vínculo Ativo 🛛 🖾 Selecionar Vínculo Inativo |               |       |                                                    |  |  |
|    | Vínculo                                                   | Identificador | Ativo | Outras Informações                                 |  |  |
| 20 | Chefe de Departamento<br>(SIGAA)                          |               | Sim   | Unidade Acadêmica: DEPTO DE LETRAS ESTRANGEIRAS    |  |  |
| 20 | Chefia/Diretoria                                          |               | Sim   | Unidade: DEPTO DE LETRAS ESTRANGEIRAS              |  |  |
|    | Discente (Doutorado)                                      |               | Não   | Curso: DOUTORADO EM LINGUÍSTICA (2012.1)           |  |  |
| 62 | Discente (Extensão)                                       |               | Não   | Curso: INSTRUMENTAL DE FRANCÊS - EXTENSÃO (2011.2) |  |  |
|    |                                                           |               |       |                                                    |  |  |

Não Definido

SIGAA | Copyright © 2010-2020 - Secretaria de Tecnologia da Informação - UFC - (85) 3366-9999 - dustan-cardoso-SI3-producao-develop

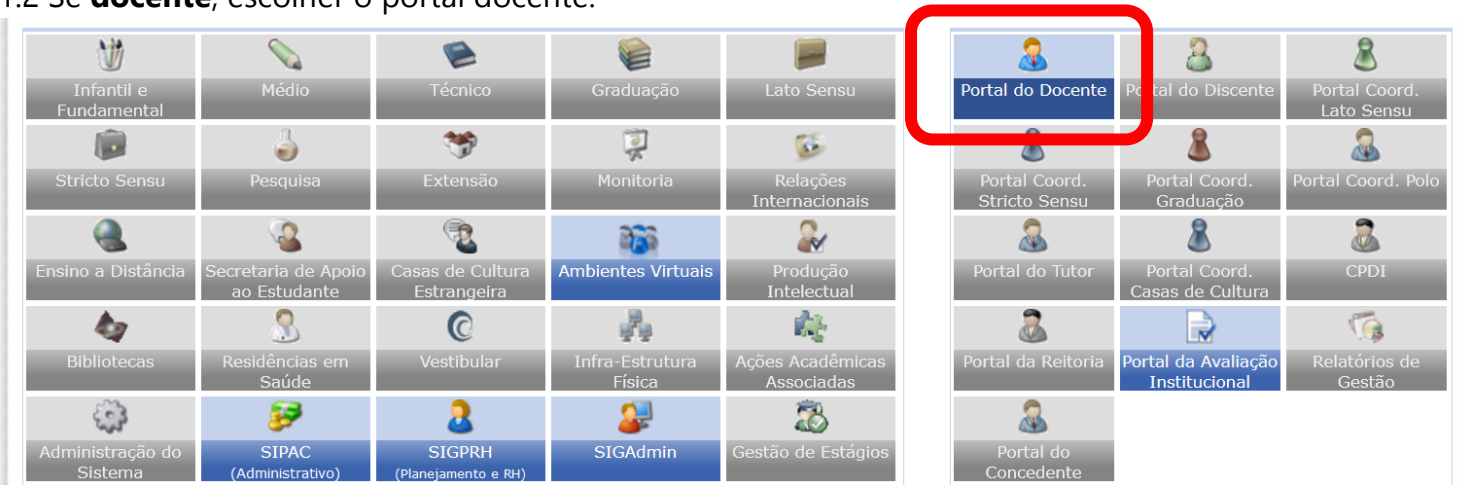

#### 1.2 Se docente, escolher o portal docente.

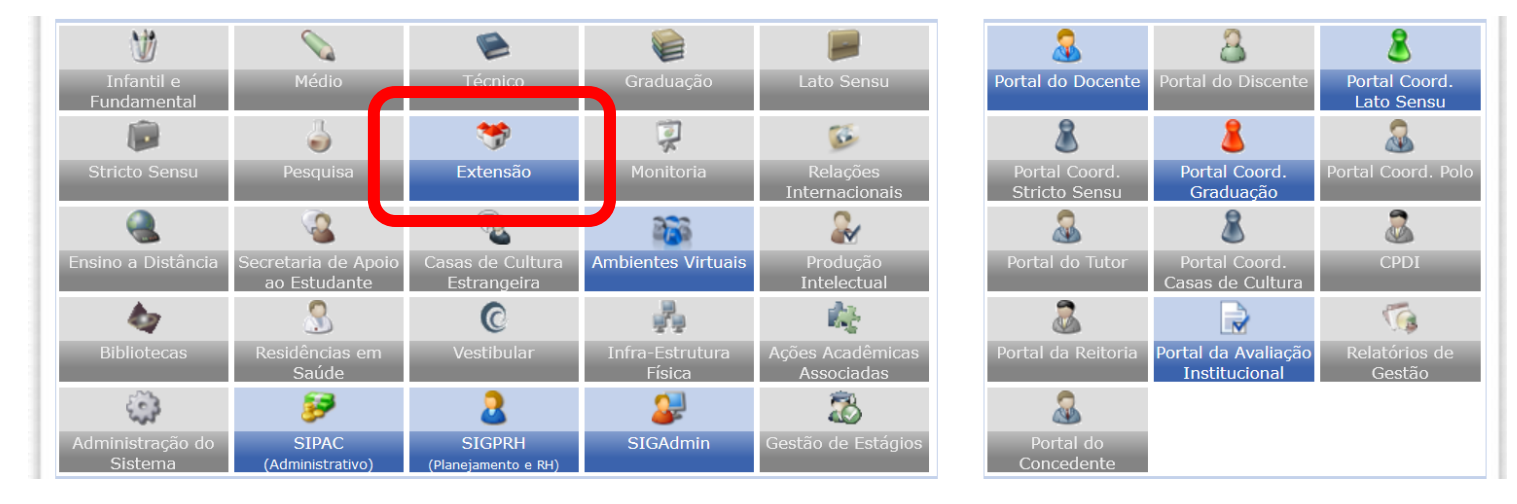

#### Caso seja TAE, escolher o menu Extensão

1.3 Se **docente**, na aba Extensão, estará disponível a opção Comissão Setorial de Extensão.

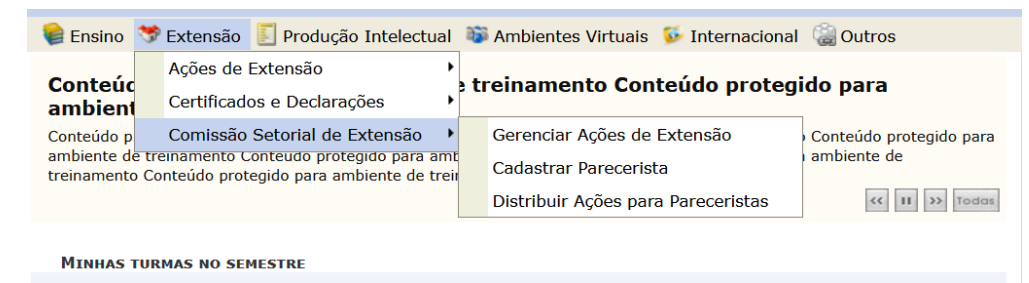

No caso de **TAE**, aparecerá um submenu em negrito na tela com o perfil que lhe houver sido atribuído.

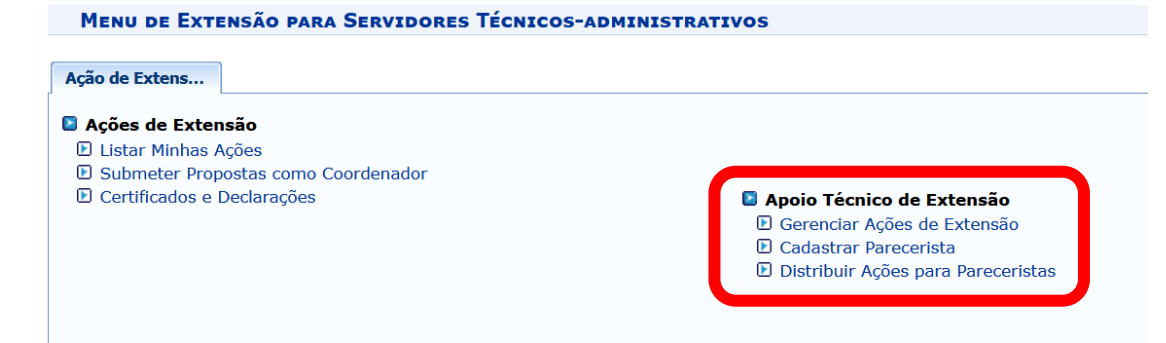

#### 2 Gerenciar Ações de Extensão

Para visualizar uma ação ou devolver a proposta para o(a) proponente, deve-se clicar em Gerenciar Ações de Extensão em que terá acesso a todas as ações da Unidade.

2.1 Nesta tela, é possível visualizar a ação de extensão O papel de Presidente de Comissão (assim como o Apoio Técnico) não permite validar ou não validar uma proposta. Somente a chefia de departamento/direção pode fazê-lo.

|                   | Lista de Ações Acadêmicas aguardando Autoriz                                                                                                    | AÇÃO (O)                                                        |                  |            |   |     |
|-------------------|----------------------------------------------------------------------------------------------------|-----------------------------------------------------------------|------------------|------------|---|-----|
| Código            | Título                                                                                                    | Situação                                                        | Analisado<br>Em  | Autorizado |   |     |
| 2020.PJ.xxxx      | <b>Catar Feijão - seu podcast de literatura</b><br><i>Tipo</i> :PROJETO<br><i>Unidade</i> : DEPTO DE LETRAS ESTRANGEIRAS (11.00.01.20.03)<br><i>Envio / Atualização</i> : 19/06/2020 - 13:27 | AGUARDANDO<br>DESIGNAÇAO<br>DE<br>PARECERISTA -<br>DEPARTAMENTO | NÃO<br>ANALISADO | , Q        | ٩ | ə 📑 |
| 2018.PS.xxxx/2020 | Exame de Proficiência Leitora em Língua Portuguesa<br>Tipo:PRESTAÇÃO DE SERVIÇOS<br>Unidade: CASA DE CULTURA PORTUGUESA (11.00.01.20.13.05)<br>Envio / Atualização: 21/09/2020 - 16:47       | Aguardando<br>Parecer -<br>Departamento                         | NÃO<br>ANALISADO | , Q        | 9 | ⊃ 📑 |
| 2016.PG.xxxx/2020 | <b>"PASCH - Escolas: uma parceria para o futuro"</b><br><i>Tipo</i> :PROGRAMA<br><i>Unidade:</i> CASA DE CULTURA ALEMA (11.00.01.20.13.02)<br><i>Envio / Atualização:</i> 27/09/2020 - 19:06 | AGUARDANDO<br>PARECER -<br>DEPARTAMENTO                         | NÃO<br>ANALISADO | , Q        | ٩ | 2 🖪 |

|                   |                                                                                              | Filtros de Ações                                                                                                    |        |                  |                                                                 |                  |            |   |     |     |
|-------------------|----------------------------------------------------------------------------------------------|----------------------------------------------------------------------------------------------------|--------|------------------|-----------------------------------------------------------------|------------------|------------|---|-----|-----|
| Unidad            | e Proponente:                                                                                |                                                                                                    |        |                  |                                                                 |                  |            |   |     |     |
| Situ              | ação da Ação:                                                                                | TODAS                                                                                                    | $\sim$ | 1                |                                                                 |                  |            |   |     |     |
|                   | Q                                                                                            | TODAS<br>AGUARDANDO APROVAÇAO/REPROVAÇÃO - DEPARTAMENTO<br>AGUARDANDO APROVAÇAO/REPROVAÇÃO - UNIDADE<br>AGUARDANDO DESIGNAÇAO DE PARECERISTA - DEPARTAMENTO | ^      | oposta<br>lor(a) | 📑: Visualiza                                                    | r Pareceres      | 5          |   |     |     |
|                   |                                                                                              | AGUARDANDO DESIGNAÇAO DE PARECERISTA - UNIDADE                                                                                                    |        | ORIZAG           | ão (0)                                                          |                  |            |   |     |     |
| Código            | Título                                                                                       | AGUARDANDO PARECER - COORDENADORIA PREX                                                                                                    |        | 5                | Situação                                                        | Analisado<br>Em  | Autorizado |   |     |     |
| 2020.PJ.xxxx      | <b>Catar Feijão</b><br><i>Tipo:</i> PROJETO<br><i>Unidade:</i> DEP<br><i>Envio / Atualiz</i> | AGUARDANDO PARECER - DEPARTAMENTO<br>AGUARDANDO PARECER - UNIDADE<br>AJUSTES SOLICITADOS - COORDENADORIA PREX<br>AJUSTES SOLICITADOS - DEPARTAMENTO         |        |                  | AGUARDANDO<br>DESIGNAÇAO<br>DE<br>PARECERISTA -<br>DEPARTAMENTO | NÃO<br>ANALISADO | , Q        | G | ) ) | ) 📑 |
| 2018.PS.xxxx/2020 | Exame de Pr<br>Tipo:PRESTAQ<br>Unidade: CAS<br>Envio / Atualiz                               | AJUSTES SOLICITADOS - UNIDADE<br>ANALISANDO SOLICITAÇÃO DE RECONSIDERAÇÃO<br>APROVADO - COORDENADORIA PREX                                                  |        |                  | Aguardando<br>Parecer -<br>Departamento                         | NÃO<br>ANALISADO | , Q        | G | ) ) | •   |
| 2016.PG.xxxx/2020 | <b>"PASCH - Es</b><br><i>Tipo:</i> PROGRAI<br><i>Unidade:</i> CAS<br><i>Envio / Atualiz</i>  | APROVADO - DEPARTAMENTO<br>APROVADO - UNIDADE<br>CADASTRO EM ANDAMENTO                                                                                      | I      |                  | AGUARDANDO<br>PARECER -<br>DEPARTAMENTO                         | NÃO<br>ANALISADO | , Q        | G | ) ) | ) 📑 |
| 2017.PJ.xxxx/2020 | : Exames de<br>Auditiva.<br>Tipo:PROJETC<br>Unidade: CAS<br>Envio / Atualiz                  | CONCLUÍDA<br>EM EXECUÇÃO<br>PROPOSTA DEVOLVIDA PARA DEPARTAMENTO REVALIDAR<br>RECONSIDERAÇÃO ARROVADA                                                       |        | )<br> <br> <br>  | AGUARDANDO<br>PARECER -<br>DEPARTAMENTO                         | NÃO<br>ANALISADO | , Q        | 6 | ) ) | ) 📑 |

2.2 Também é possível buscar as ações de acordo com o status. Observe os status pertinentes a unidades e departamentos

#### 2.3 Devolução de ação de extensão

Para devolver a proposta a(o) interessado(a), recomenda-se explicitar uma justificativa e clicar em **Devolver Proposta**.

- No caso das Unidades Acadêmicas, caso seja necessário, pode-se escolher a opção SIM no item Esta devolução deve reiniciar o fluxo de aprovações quando achar necessário que a ação passe novamente por apreciação do Departamento.
- Caso a opção NÃO seja escolhida, após sanadas as pendências pelo(a) proponente, a ação voltará a unidade sem necessitar de nova apreciação na instancia anterior.

|                                                                                                    |                          |                   |            | TOTAL:        |  |
|----------------------------------------------------------------------------------------------------|--------------------------|-------------------|------------|---------------|--|
| Lista                                                                                                | de envolvidos na autoriz | zação da proposta |            |               |  |
| Autorização                                                                                          | Tipo Autorização         | Data Análise      | Autorizado | Justificativa |  |
| DEPTO DE LETRAS ESTRANGEIRAS                                                                         |                          |                   | NÃO        |               |  |
| CENTRO DE HUMANIDADES                                                                                |                          |                   | NÃO        |               |  |
| COORD DE EXT DO CAMPUS DO BENFICA                                                                    |                          |                   | NÃO        |               |  |
| Cadastrado por: ALINE DE OLIVEIRA VIA                                                                | NA                       |                   |            |               |  |
| Avaliar Projeto de Extensão<br>Esta devolução deve reiniciar o fluxo de aprovações: ?<br>O SIM O NÃO |                          |                   |            |               |  |
| Justificativa:                                                                                       |                          |                   |            |               |  |
|                                                                                                    | Devolver Proposta        | Cancelar          |            |               |  |

#### **3 Cadastrar Parecerista**

Para orientações sobre como acessar e realizar o parecer, deve-se consultar o Manual de Parecerista de Ações de Extensão.

**ATENÇÃO:** Caso o parecerista já esteja cadastrado, deve-se acessar o Menu Extensão > Distribuir Ações para pareceristas e pular para o item 3.3

3.1 Deve-se informar o nome do parecerista e escolher duas áreas temáticas (opcional). Será possível designar pareceristas de áreas temáticas distintas do informado na ação caso seja necessário.

| 😂 Ensino   🚨 | Chefia  🦈 Extensão 🔋 Produção Intelectual 🕸 Ambientes Virtuais 📡 Internacional 🎡 Outros                                             |
|--------------|----------------------------------------------------------------------------------------------------|
| PORTAL DO    | Docente > Avaliadores de Ações de Extensão                                                                                          |
|              | CADASTRAR AVALIADOR(A)                                                                                                    |
|              | Servidor(a): *                                                                                                    |
|              | 1ª Área Temática: * SELECIONE UMA ÁREA TEMÁTICA 🗸                                                                                   |
|              | 2ª Área Temática: SELECIONE UMA ÁREA TEMÁTICA                                                                                       |
|              | Data Início Mandato: *                                                                                                    |
|              | Cadastrar Cancelar                                                                                                    |
|              | * Campos de preenchimento obrigatório.                                                                                              |
|              | Portal do Docente                                                                                                    |
|              | SIGAA   Copyright © 2010-2020 - Secretaria de Tecnologia da Informação - UFC - (85) 3366-9999 - dustan-cardoso-SI3-producao-develop |

3.2 Após Cadastro do(a) Parecerista, é possível cadastrar novos ou distribuir ações para os pareceristas já cadastrados.

| Ensino Chefia Statensão Produção Intelectual SAmbientes Virtuais Internacional Contros PORTAL DO DOCENTE > AVALIADORES DE AÇÕES DE EXTENSÃO Cadastrar Novo Parecerista Distribuir Ações para Pareceristas Portal do Docente | • Operação realizada com sucesso!                                                                 | (x) fechar mensagens |
|----------------------------------------------------------------------------------------------------|---------------------------------------------------------------------------------------------------|----------------------|
| Portal do Docente > Avaliadores de Ações de Extensão         Cadastrar Novo Parecerista       Distribuir Ações para Pareceristas         Portal do Docente                                                                  | 📦 Ensino 🔱 Chefia 🤝 Extensão 🗾 Produção Intelectual 🕸 Ambientes Virtuais 🕵 Internacional 🎡 Outros |                      |
| Cadastrar Novo Parecerista Distribuir Ações para Pareceristas Portal do Docente                                                                                                    | Portal do Docente > Avaliadores de Ações de Extensão                                              |                      |
| Cadastrar Novo Parecerista Distribuir Ações para Pareceristas Portal do Docente                                                                                                    |                                                                                                   |                      |
| Portal do Docente                                                                                                    | Cadastrar Novo Parecerista Distribuir Ações para Parecerista                                      |                      |
| CICAA L Convisiente © 2010 2020. Consistencia da Termalagia da Termanão LIEC. (RE) 2266 0000, dustan aprelação CI2 produção davelan                                                                                         |                                                                                                   |                      |

3.3 Pode-se visualizar ação antes de distribui-la 🔍 ou clicar em 💿 para distribui-la. Também é possível buscar ações pelo título e ano.

| PORTAL                     | DO DOCENTE > DISTRIBUIR PROPOSTAS                                                                                   | PARA PARECERISTAS                                      |                       |                       |
|----------------------------|----------------------------------------------------------------------------------------------------|--------------------------------------------------------|-----------------------|-----------------------|
| <b>Atenção:</b><br>Somente | poderão ser distribuídas as propostas de Ações d                                                                    | e Extensão que estão 'AGUARDANDO DESIGINAÇÃO DE        | PARECERISTA' ou       | 'AGUARDANDO PARECER'. |
|                            |                                                                                                    | Buscar Ações de Extensão                               |                       |                       |
|                            | Título da Ação:                                                                                                    |                                                        |                       |                       |
|                            | Ano:                                                                                                    |                                                        |                       |                       |
|                            | Registro e Propostas:                                                                                               | Buscar Cancelar                                        |                       |                       |
|                            |                                                                                                    |                                                        | -                     |                       |
|                            | (3): Di                                                                                                    | stribuir Ação para Pareceristas 🛛 😽: Visualizar A      | ção                   |                       |
|                            |                                                                                                    | Ações de Extensão Encontradas (2)                      |                       |                       |
| Código                     | Título                                                                                                    | Situação                                               | Dimensão<br>Acadêmica | Área<br>Temática      |
| 2020.PJ.xxx                | Ação Menu Chefia<br>Tipo: PROJETO<br>× Unidade: DEPTO DE LETRAS ESTRANGEIRAS<br>(11.00.01.20.03)<br>Pareceristas: 0 | AGUARDANDO DESIGNAÇAO DE PARECERISTA -<br>DEPARTAMENTO | EXTENSÃO              | Comunicação 🌍 🔍       |

3.4 Nesta tela, deve-se buscar o nome do(a) parecerista já cadastrado(a) e clicar em incluir parecerista . É possível incluir mais de um parecerista por ação. Ao final, deve-se clicar em **Confirmar Distribuição.** 

|                                                                                                    | Distri                                                    | BUIR AÇÕES DE EXTENSÃO                  |                  |   |  |
|----------------------------------------------------------------------------------------------------|-----------------------------------------------------------|-----------------------------------------|------------------|---|--|
| Ti                                                                                                    | Título da Ação: Ação Menu Chefia                          |                                         |                  |   |  |
| Á                                                                                                    | rea Temática: Comunicação                                 |                                         |                  |   |  |
| Unidade<br>Outras Unidade                                                                                                    | e Proponente: DEPTO DE LETRAS ESTRANGEI<br>es Envolvidas: | RAS                                     |                  |   |  |
|                                                                                                    | 1                                                         | 🖅: Remover Parecerista                  |                  |   |  |
| LISTA DE PARECERI                                                                                                    | STAS DESTA AÇÃO                                           |                                         |                  |   |  |
| Parecerista                                                                                                    | 1ª Área Temática                                          | 2ª Área Temática                        | Situação         | • |  |
|                                                                                                    | Não há pareceristas                                       | cadastrados para esta ação de extensão. |                  |   |  |
|                                                                                                    | Filtros de Busca para Pareceristas                        |                                         |                  |   |  |
| Nome Parecerista: germana da cruz                                                                                                   |                                                           |                                         |                  |   |  |
|                                                                                                    | Área: Área Temática                                       |                                         |                  |   |  |
|                                                                                                    | Buscar                                                    |                                         |                  |   |  |
| 📀: Incluir Parecerista                                                                                                    |                                                           |                                         |                  |   |  |
| PARECERISTAS LOCALIZADOS                                                                                                    |                                                           |                                         |                  |   |  |
| Avaliador(a)                                                                                                    | 1ª Á                                                      | rea Temática                            | 2ª Área Temática |   |  |
| GERMANA DA CRUZ PEREIR                                                                                                    | A Com                                                     | unicação                                | Cultura          | ٢ |  |
| Confirmar Distribuição Cancelar Distribuir Outra Ação                                                                               |                                                           |                                         |                  |   |  |
| Portal do Docente                                                                                                    |                                                           |                                         |                  |   |  |
| SIGAA   Copyright © 2010-2020 - Secretaria de Tecnologia da Informação - UFC - (85) 3366-9999 - dustan-cardoso-SI3-producao-develop |                                                           |                                         |                  |   |  |

3.5 Caso necessário, pode-se remover um parecerista já designado(a).

ATENÇÃO: Após a emissão do parecer, não é possível remover pareceristas.

|                                                       | DISTRIBUIR AÇÕES DE EXTENSÃO                                   |                                       |                      |   |  |
|-------------------------------------------------------|----------------------------------------------------------------|---------------------------------------|----------------------|---|--|
|                                                       | Título da Ação: Ação Menu Chefia                               |                                       |                      |   |  |
|                                                       | Área Temática: Comunicação                                     |                                       |                      |   |  |
| Unida<br>Outras Unidad                                | de Proponente: DEPTO DE LETRAS ESTRANGEIRAS<br>des Envolvidas: |                                       |                      |   |  |
|                                                       | <u>@</u> ::                                                    | Remover Parecerista                   |                      |   |  |
| LISTA DE PARECER                                      | RISTAS DESTA AÇÃO                                              |                                       |                      |   |  |
| Parecerista                                           | 1ª Área Temática                                               | 2ª Área Temática                      | Situação             |   |  |
| Nome do parecerista                                   | Comunicação                                                    | Cultura                               | AGUARDANDO AVALIAÇÃO | 0 |  |
|                                                       | Não há pareceristas cadas                                      | trados para esta ação de extensã      | io.                  |   |  |
|                                                       | FILTROS DE B                                                   | usca para Pareceristas                |                      |   |  |
|                                                       | Nome Parecerista: germana da cruz                              |                                       |                      |   |  |
|                                                       | Área: Área Temática 🗸 🗸                                        |                                       |                      |   |  |
|                                                       |                                                                | Buscar                                |                      |   |  |
| 💿: Incluir Parecerista                                |                                                                |                                       |                      |   |  |
| PARECERISTAS LOCALIZADOS                              |                                                                |                                       |                      |   |  |
| Avaliador(a)                                          | 1ª Área Temática                                               | 2ª Á                                  | rea Temática         |   |  |
|                                                       | Nenhum parecerista listad                                      | o. Utilize os filtros disponíveis par | ra busca.            |   |  |
| Confirmar Distribuição Cancelar Distribuir Outra Ação |                                                                |                                       |                      |   |  |

3.6 Após a realização do Parecer, a Chefia/Apoio e Presidente de Comissão receberão notificação.

- Para visualizar o parecer, deve-se acesso o Menu Extensão > Autorizar ações de extensão 属
- Caso seja necessário uma nova apreciação do mesmo parecerista, será necessário distribuir a proposta novamente.

**ATENÇÃO:** Somente o perfil de gestor (chefe ou diretor(a) poderá Autorizar ou Não Autorizar a proposta.

|                   | Filtros de Ações                                                                                                    |                                                                 |
|-------------------|----------------------------------------------------------------------------------------------------|-----------------------------------------------------------------|
| Unidad            | e Proponente:                                                                                                    |                                                                 |
| Situ              | ação da Ação: TODAS 🗸                                                                                                    |                                                                 |
|                   | Buscar Cancelar                                                                                                    |                                                                 |
|                   | 🔍: Visualizar proposta 🛛 🍪: Re-imprimir recibo 🛛 ③: Analisar p<br>Ə: Devolver proposta para Coordena                                                                                       | proposta 🛛 🙀: Visualizar Pareceres<br>ador(a)                   |
|                   | Lista de Ações Acadêmicas aguardando Au                                                                                                    | utorização (0)                                                  |
| Código            | Título                                                                                                    | Situação Analisado Autorizado<br>Em Autorizado                  |
| 2020.PJ.xxxx      | <b>Catar Feijão - seu podcast de literatura</b><br><i>Tipo</i> :PROJETO<br><i>Unidade:</i> DEPTO DE LETRAS ESTRANGEIRAS (11.00.01.20.03)<br><i>Envio / Atualização:</i> 19/06/2020 - 13:27 | AGUARDANDO<br>DESIGNAÇÃO<br>DE<br>PARECERISTA -<br>DEPARTAMENTO |
| 2018.PS.xxxx/2020 | Exame de Proficiência Leitora em Língua Portuguesa<br>Tipo:PRESTAÇÃO DE SERVIÇOS<br>Unidade: CASA DE CULTURA PORTUGUESA (11.00.01.20.13.05)<br>Envio / Atualização: 21/09/2020 - 16:47     | AGUARDANDO<br>PARECER -<br>DEPARTAMENTO                         |